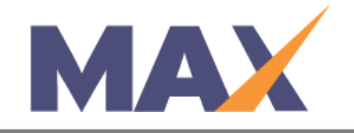

# **Creating Sub-Clients**

**When to use:** If the client needs to set up and manage sessions at separate client levels, typically for generating separate reports for each group or for billing purposes. Creating a sub-client will separate the sessions and data for each group.

#### Log into MAX

- 1) Navigate to <a href="https://www.tracommax.com/">https://www.tracommax.com/</a>
- 2) Enter your **USERNAME** and **PASSWORD**.
- 3) Click **LOGIN**.

#### Navigate to the Clients tab

1) Under the **CLIENTS** tab, click **Add Client.** 

## Add a New Client

- 1) Select the "parent" or client level under which you would like to add the sub-client. You can add a sub-client to any existing client level.
- 2) After you click on the desired client, click **Yes** to confirm the placement of the new client.

## **Client Settings**

- 1) In the **CLIENT INFORMATION** section add the Client Name this will be the name of the company or group for the sub-client. This name will appear on the Learner Profile Reports.
- In the CONTACT INFORMATION section add the required client Email, First Name, and Last Name. Note – Emails will not be sent to client contacts based on their addition in these fields.
- 3) Click Save.

## Client Products

Any product authorized under the parent client Level will be authorized at the new sub-client. In order to set up a session and enroll learners under the new sub-client, you will need to transfer Pool Quantity to the new client level. (see Transfer Pool Quantities Between Clients Quick Step for instructions)

For further questions, please email support@tracom.com.

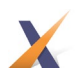